# MERON 会員登録方法【仮登録】

・MERON システムのご利用には、会員登録が必要です。

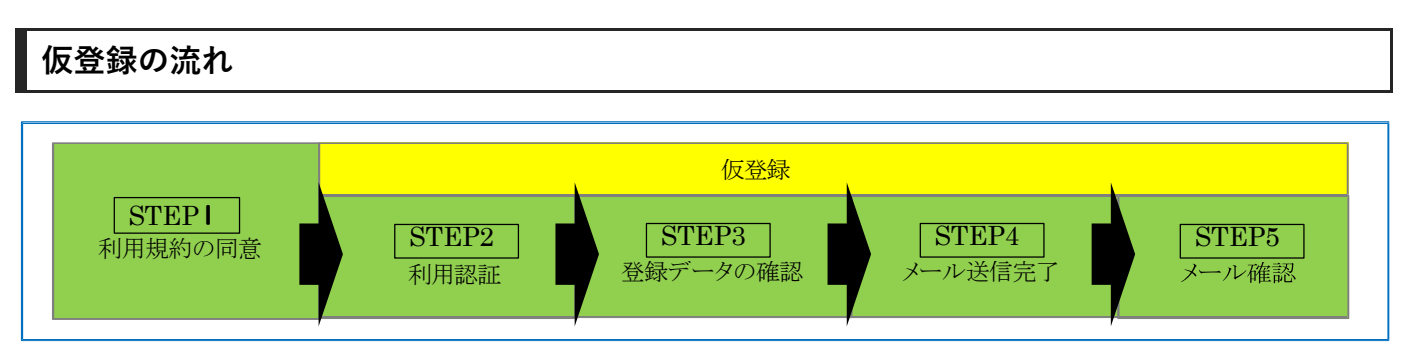

# MERON トップページより登録する

① MERON のトップページを表示し、会員登録ボタンをクリックします。

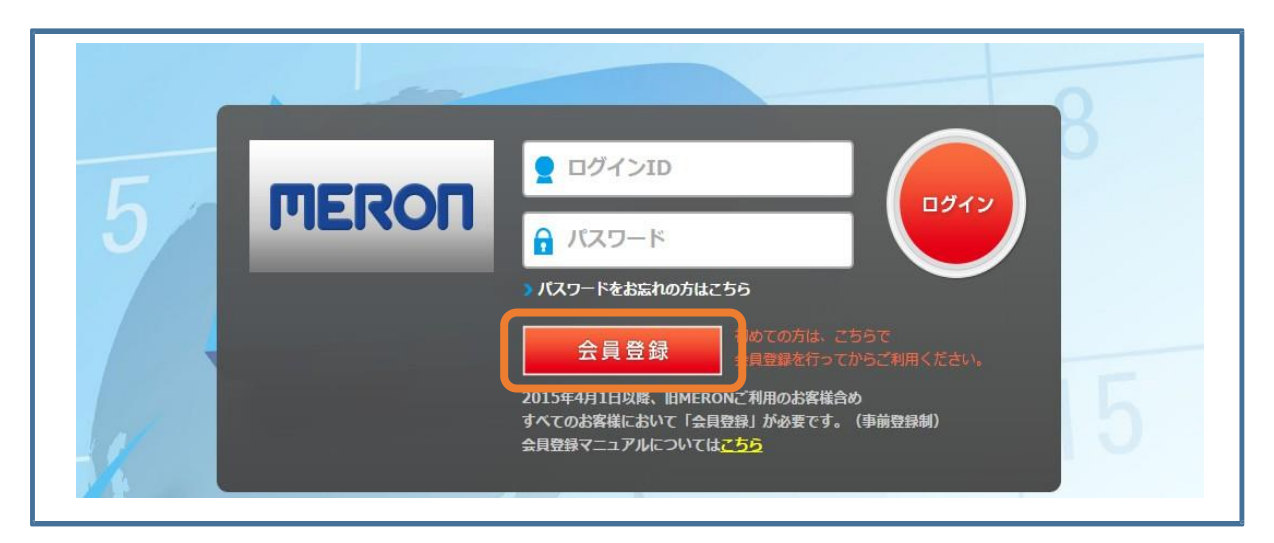

② 利用規約が表示されますのでご確認いただき、【同意します】をクリックします。

| 利用规約                                                                                                    |                                                                                                    |                                                                                                    |                                                                                          |         |        |     |
|----------------------------------------------------------------------------------------------------|----------------------------------------------------------------------------------------------------|----------------------------------------------------------------------------------------------------|------------------------------------------------------------------------------------------|---------|--------|-----|
| - パランニック発気会社(グループ会社を急む)社員専用的行手的ワイト(以下(本サイト)といいます)のガービスを工作時ずる第には、必ず以下の時やをお読みいた<br>だき、オサインを利用時(以下「本物力」といいます」に回復し、オサイトが利用者(以下「本会自」といいます)に登出して高いたりかごを利用います。太会自<br>は、出当 低・点別にでは予想無解除の(知道の時かの)にからまた、オサイトがなった人のサインのごを見ないたいとつえ得を見合いるな無解(以下「作用<br>全乗用」といいます)のウェブサイト(以下「信頼会乗サイト)といいます)を利用し、エムバートシーリスト格式会社(以下「年社)といいます)または現現会事等<br>に用し込み、料注水に通貨会産等に合計っため、外げに取する最新解散の7年回知政争のかりゲービス(以下「本社)といいます)また会社に<br>世界するものとごます。 |                                                                                                    |                                                                                                    |                                                                                          | 同意します   |        |     |
| 第1条                                                                                                    | (本サービスの目的)                                                                                                    |                                                                                                    |                                                                                          |         |        |     |
| kサービスは<br>ネットで弊社<br>目的とします                                                                                                    | 、パナソニック株式会社(グループ会社を含む)<br>または提携企業等に出張・個人旅行に関する運輸<br>。                                                                                                    | 従業員の本会員を対象にしたサービ<br>機関及び宿泊施設等の申し込みを行                                                                                                    | ここであり、本会員は本サイトまたは提携企業サイトを利用しインター<br>5い、昇社または提携企業等は予約サービスを本会員に提供することを                     |         |        |     |
| 第2条 (本サービスの内容)                                                                                                    |                                                                                                    |                                                                                                    |                                                                                          | ギカ、     | シを押してく | だくい |
|                                                                                                    |                                                                                                    |                                                                                                    |                                                                                          | 小文.     |        |     |
| 中社または提<br>を品グループ<br>中社は第22:<br>長-1本サート<br>商品グループ                                                                                                    | 第企業等が本サイトまたは提携企業サイトにより<br>の中でAグループの商品に関しては会員登録の際<br>条に進める通知をもって、本サービスのメニュー<br>とつて提供している商品及びサービス提供企業等<br>2、まサイキリル及メニューで専用している商品及                                                                                                    | インターネット経由で本会員に提供<br>に選択いただくエムリートツーリス<br>を追加または利除することができま<br>(インターネット経由以外の提供サー<br>予約サービス最佳の業務                                                                                      | ▼するサービスの燃明内容は下記券・1のとおりとします。なお、下記<br>いの窓口によってはサービスを提供していない場合が多ります。<br>ま。<br>−ビスは薄く)       | 小汉 ,    |        |     |
| P社または提<br>気品グループ<br>P社は第22:<br>長1本サー!<br>育品グループ<br>育品グループ<br>Aグループ                                                                                                    | (モン・レスジア科)<br>認識等がよりく下述しは認識に生なる意思が応防<br>からでながん、プロを認知しては会意思想の応<br>和二定なを用している意思などが、とてスタルニュー<br>をすずく中し込みメニューで使用している意思を<br>「サイト申し込みメニューで使用している意思を<br>り、可認知<br>(ロンニックン集単型)<br>う、可認知<br>になって、このから、<br>のののののののののののののののののののののののののののののののののののの                                                                                                    | インターネット経由で未会員に発明<br>に選択いただくエムバートツーリス<br>を急加または新聞することができま<br>(インターネット経由以外の提供サー<br>予約サービス環体企業等<br>エムバートツーリスト<br>日本旅行<br>(国来,福岡,門泉,門泉大坂)                                             | 1785サービスの成例内容は792巻、1のとおりとします。なお、 下記<br>1への意口によってはサービスを燃めしていない場合が多ります。<br>17.<br>- ビスは歩く) |         |        |     |
| #社または提<br>AD クループ<br>#社は第 2 2<br>長 1 本サー<br>着品クループ<br>Aグループ                                                                                                    | になっていたいます。<br>際企業者がたちソインな差には構成会気ガイトにより<br>際企業者がありてようの意志に強いては自要部分の<br>体に取る通知をもって、まりーとためメニュー<br>と文で使用している自然のリーレン式能会通路<br>本サイトをはいかったコーマを用している通路を<br>していたいのから、<br>なり、どのかった、<br>なり、どのかった。<br>なり、どのかった。<br>なり、どのかった。<br>なり、どのかった。<br>なり、どのかった。<br>なり、どのかった。<br>なり、どのかった。<br>なり、どのかった。<br>なり、どのかった。<br>なり、どのかった。<br>なり、どのかった。<br>なり、どのかった。<br>なり、どのかった。<br>なり、どのかった。<br>なり、どのかった。<br>なり、どのかった。<br>なり、どのかった。<br>なり、このかった。<br>なり、どのかった。<br>なり、どのかった。<br>なり、どのかった。<br>なり、どのかった。<br>なり、どのかった。<br>なり、どのかった。<br>なり、このかった。<br>なり、このかった。<br>なり、どのかった。<br>なり、このかった。<br>なり、このかった。<br>なり、このかった。<br>なり、このかった。<br>なり、このかった。<br>なり、どのかった。<br>なり、このかった。<br>なり、このかで、<br>なり、このかで、<br>なり、このかで、<br>なり、このかで、<br>なり、このかで、<br>なり、このかで、<br>なり、このかで、<br>なり、このかで、<br>なり、このかで、<br>なり、このかで、<br>なり、このかで、<br>なり、このかで、<br>なり、このかで、<br>なり、このかで、<br>なり、このかで、<br>なり、このかで、<br>なり、このかで、<br>なり、このかで、<br>なり、このかで、<br>なり、このかで、<br>なり、このかで、<br>なり、このかで、<br>なり、<br>なり、<br>なり、<br>なり、<br>なり、<br>なり、<br>なり、<br>なり                                                                                                    | インターネット経動で本会員に発明<br>に温泉へただくエムバートショーリス<br>を急加または利用することができま<br>「インターネット経営出ジルの感覚サー<br>予約サービス提供企業等<br>エムバートジーリスト<br>日本取行<br>(重差,電気,円気,円美形大変)<br>全日空                                   | ▼あサービスの表明が開始す YEM ・ロッと出りとします。なお、 YE<br>トゥを回にしたってはサービスを読用していない場合が取ります。<br>ビスは知く)          |         |        |     |
| キ社または提<br>発品グループ<br>キ社は第22<br>系-1本サー<br>森晶グループ<br>Aグループ<br>Bグループ                                                                                                    | になっていたり     になっていたり     になっていたり     の     になっていたり     の     になっていたり     の     になっていたり     になっていたり     になっていたり     になっていたり     になっていたり     になっていたり     になっていたり     になっていたり     になっていたり     になっていたり     になっていたり     になっていたり     になっていたり     になっていたり      になっていたし      になっていたり      になっていたし      になっていた      になっていたし      になっていた      になっていた      になっていたし      になっていた      になっていた      になっていたし      になっていたし      になっていたし      になっていた      になっていたたた      になっていたたたたたたたたたたたたたたたたたたたたたたたたたたたたたたたたたたたた | インターネット経由で未会員に使用<br>に温暖いただくエムバートシーリス<br>生気が起たは場合することができま<br>生気が「インターネット経営のの意味」<br>手称サービス環境企業等<br>工ムバートシーリスト<br>日本形式<br>(意味、毎県、門県、門泉市大衆)<br>全日交<br>日本形式なく                          | ▼あジービスの使め作品は予整系・ロルと知りとします。なお、予想<br>いたの回にたってはサービスを使用していない場合が扱ります。<br>ビスは知く()              |         |        |     |
| キ社または提<br>発品グループ<br>キ社は第22<br>転1本サー<br>森品グループ<br>Aグループ<br>Bグループ                                                                                                    | (19) このの180<br>(19) このの18(1)(19) (19) (19) (19) (19) (19) (19) (1                                                                                                    | インターネット短面で未会員に使用<br>に温暖へただくエムバートショーンス<br>生気加速とは相称することができま<br>生気がら、マンターネットを通いの必要サリー<br>予約サービス服例企業等<br>エムバートショーンスト<br>日本和石<br>(標準,電単,円集,円集代大型)<br>全日空<br>日本和石<br>日本和石<br>日本和石<br>日本 | ▼あがービスの使め作品は予整券・1のとおりとします。なお、予整<br>いたの回によってはサービスを使用していない場合があります。<br>すす。<br>ビスは除く)        | , K X I |        |     |

③ 仮登録(利用認証)を行います。

ログイン丨D(グローバル丨D)・姓(漢字)・名(漢字)を入力後、【利用認証】をクリックします。

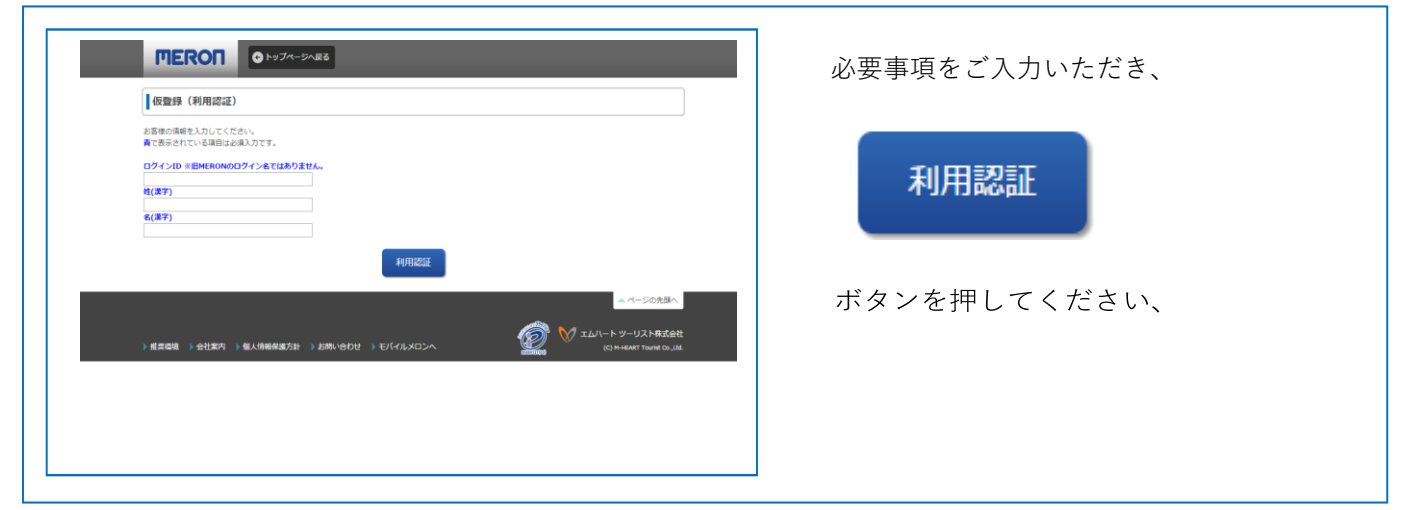

④ 仮登録(登録データの確認)を行います。

※メールアドレス登録に際しては、会社メールアドレスのみとなり、

フリーアドレスや個人メールアドレスはご利用いただけません。

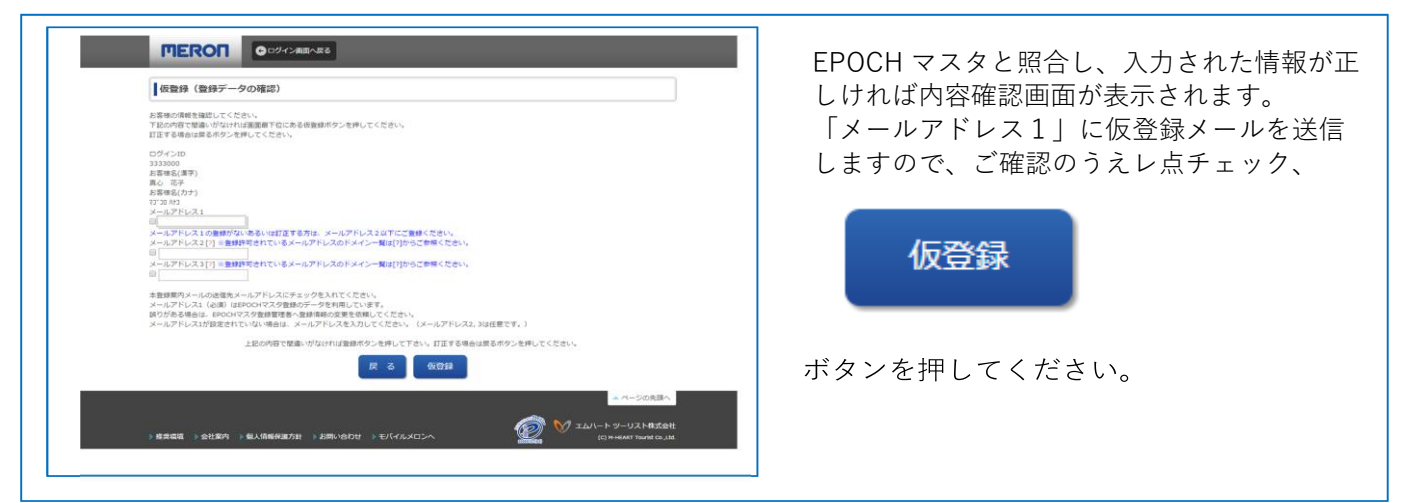

⑤ 仮登録(メール送信完了)が完了しました。

| <b>「住民で」 「</b> <sup>(1)</sup> <sup>(1)</sup> |         |
|----------------------------------------------------------------------------------------------------|---------|
| 仮取録が満了しました。                                                                                                    | 送信しました。 |
| メールを確認して、無線を変了してください。<br>ころかいただいだメールデドレスなてに<br>「 fowmond 単態地のお約3 ビ にムルート シーリスト)」というタイトルのメールを送倒いたしました。<br>素意時見中に( CF い入り、ぎブラウザご発き、展高の時気に改ってお手持きください。<br>993は上級通してもメールが強かない場合は、大変お手載ですが発意者的からお試しください。<br>依認時先了メールが送られてこない場合                                                                                                    |         |
| ログイン画画へ                                                                                                    |         |

# 仮登録完了メールが届かない場合

仮登録の通知メールが届かない場合は、以下の理由が考えられます。

### ●利用認証で登録されているメールアドレスが間違っている

メールアドレス 1(必須)は EPOCH マスタに登録されているデータを自動連係しております。

誤りがある場合は、EPOCH 人事マスタの変更が必要ですので、EPOCH 人事へお問合せをお願いいたします。

メールアドレス1が設定されていない場合も同様でございます。

## ●入力されたメールアドレスが間違っている

会員登録時に入力したメールアドレスが間違っている可能性がございます。

MERON センターまでお問合せください。

#### ●ドメイン指定受信を設定している

ドメイン指定受信を行っている場合は、「@nta.co.jp」のドメインを受信できるよう、

お客様のパソコン等のメール受信設定を変更する必要がございます。

#### ●迷惑メールフォルダへ自動振り分けされている

迷惑メールフィルターを利用していると、メールマガジンなどが迷惑メールフォルダに

振り分けられる場合がございます。メールフォルダをご確認ください。

#### ●メールボックスの許容量がオーバーしている

メールボックスの保存容量を超えると新たにメールを受信できません。

メールボックスの保存容量をご確認ください。

# 電子メールの確認

仮登録が完了すると、電子メールが到着いたします。 URLをクリックし、90分以内に本登録画面へお進みください。 Subject: 【MERON】仮登録のお知らせ(エムハート ツーリスト)|

真心 南様

この度はエムハート ツーリスト「MERON」へご登録いただき、誠にありがとうございます。 [仮登録]を受け付けました。まだ、登録は完了しておりません。 」以下のアドレスをクリックして、本登録を完了してください。

[本登録時の「バスワード設定」について] ●セキュリティ強化を目的に、バスワードポリシーを強化しています。 ・半角英数字、記号を含む8~16文字以内 以上、ご留意の上設定ください。

https://test.meron-p.com/user/definite?key=9fCmTSKie7PQSwLsPvABLk9jGSDK90Zy ※URLは都度異なります。 ※このアドレスの有効期限は90分です。有効期限が経過した場合は、再度登録しなおしてください。 ※複数のメールが届いた場合は、時間の一番新しいURLをご使用ください。